## Képgaléria: Hogyan csináljak új képgalériát?

- 1. Navigáljunk el a Képgaléria kezel ig
- 2. Miután betölt dött a képgaléria kezel , a vastag fekete sávban kattintsunk ad j képgaléria menüpontra.
- 3. Az el ugró ablakban adjuk meg az új képgalériánk nevét, majd kattintsunk aKépgaléria hozzáadása gombra. A galéria nevének megadásakor mell zzük a speciális karaterket. Az oldal újratölt dik és a baloldali sávban a képgalériák között láthatjuk az újonnan létrehozott képgalériánkat.

: #1000 Szerz : : Volenszki Sándor Utolsó módosítás: 2011-03-04 16:56